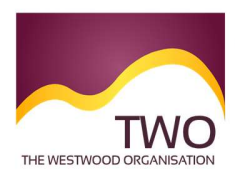

The Westwood Organisation Clear and concise immigration advice

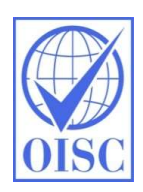

## Sponsorship Management System Work Instructions REPORTING MIGRANT ACTIVITY

This function of the Sponsorship Management System (SMS) enables a sponsor to report activity to the UKVI, as required for compliance.

Activity which can be reported includes:

- Migrant absent more than 10 days without permission
- Migrant may have breached conditions of leave
- Significant changes to migrant's circumstances
- Migrant leave or visa application delayed
- Migrant has left the sponsor
- No migrant leave or visa application submitted
- Migrant has not arrived at the expected time
- Migrant leave or visa refused

## **1.** Log in to the SMS: <u>https://www.points.homeoffice.gov.uk/gui-sms-jsf/SMS-001-Landing.faces</u>

Remember you must not disclose your log in details to anyone else. If you do, the sponsor licence could be downgraded from an A rating to a B rating, which would impact upon your access to restricted certificates of sponsorship.

## 2. Select Workers

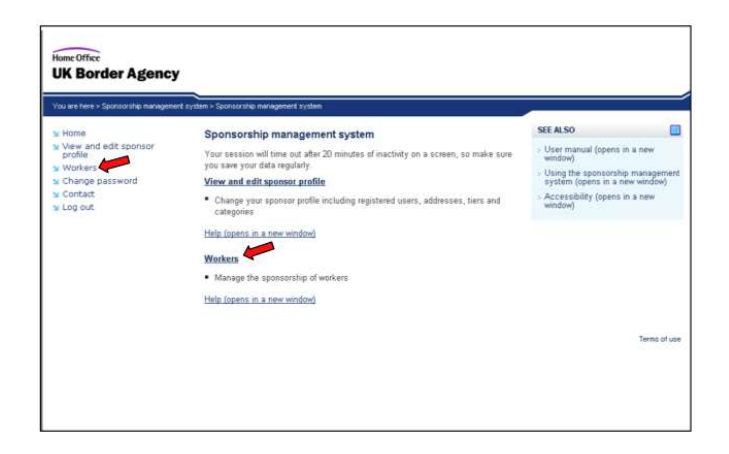

## Correct as at 25 April 2020.

Please note the publication date of this article; changes may have occurred. Immigration law changes rapidly. This document may not reflect the most current legal developments. 3. Select Sponsorship Duties (red arrow), followed by Report Migrant Activity (green arrow)

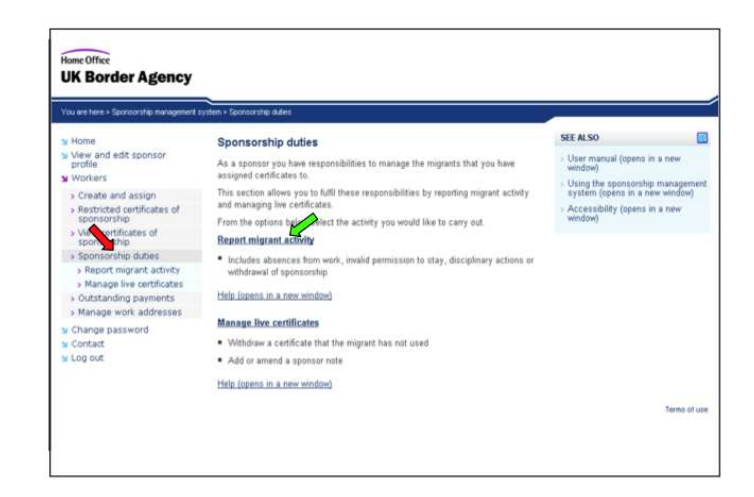

4. Complete either 'Search by Certificate Number' or 'Migrant Personal Information'. Once completed, select 'Next' in the corresponding section.

| You are ferre - Sponsorship management                                                                                                    | system - Report regrant activity - certificate search                                                                                                    |                                                                                                    |
|----------------------------------------------------------------------------------------------------|----------------------------------------------------------------------------------------------------|----------------------------------------------------------------------------------------------------|
| V Home: Very and edit sponsor profile profile Constraints Volumers: Volumers: Very and assign Very contributes of sponsorship duties P Report marrier adarby P Manage live certificates P Manage volumers Nanage Very addresses Very addresses Very a | Report migrant activity - certificate search         To report a migrant's activity, search for a certificate of sponsorship using the resonal information. Excert the tenden of moments in the means.         Search by certificate number         Certificate number:         Paragori number:         Farady ream.         Given number:         Farady number:         Certificate number:         Given number:         Date of birth: | SEE ALSO<br>- User manual (opens in a new<br>- Using the sponsorship manageme<br>- system (opens in a new<br>- Accessibility (opens in a new<br>- endow) |
|                                                                                                    | Back                                                                                                    | Terms of u                                                                                                    |

5. If your search returns more than one match, select the correct certificate using the radio button, and click 'Next'.

| ou are here > Sponsorship management                                   | system > Se           | sarch results        |                    |                |                  | 1             |             |                  |    |
|------------------------------------------------------------------------|-----------------------|----------------------|--------------------|----------------|------------------|---------------|-------------|------------------|----|
| Home                                                                   | Live                  | e certificates :     | search results     |                |                  |               |             |                  |    |
| profile                                                                | Sele                  | ct the certificate y | you want to manage | and choose Nex | d to continue. C | hoose Back to | return to t | the search page. |    |
| Workers                                                                | Matching certificates |                      |                    |                |                  |               |             |                  |    |
| > Create and assign                                                    |                       |                      |                    |                |                  |               |             |                  |    |
| > View certificates of                                                 |                       | Number               | Passport number    | Family name    | Given name       | Date of birth | Gender      | Nationality      |    |
| sponsorship<br>Soonsorship d these                                     | 6 C                   | C5V2H03902A          | 3333333            | Smith          | Barry            | 13/01/1977    | Male        | UNITED STATES    |    |
| <ul> <li>Sponsorship dubes</li> <li>Report migrant activity</li> </ul> | 1                     | 05V2.93902A          | 202222             | Smith          | Jacc             | 13/01/1977    | Female      | UNITED STATES    |    |
| <ul> <li>Manane live certificates</li> </ul>                           | -                     |                      |                    |                |                  | Targ In Fally |             |                  |    |
| Outstanding payments                                                   | 4                     |                      |                    |                |                  |               |             |                  |    |
| Manage work addresses                                                  |                       |                      |                    |                |                  |               |             | Sack             | Ne |
| Shidents                                                               |                       |                      |                    |                |                  |               |             |                  |    |
| Change password                                                        |                       |                      |                    |                |                  |               |             |                  |    |
| Contact                                                                |                       |                      |                    |                |                  |               |             |                  |    |
| 100.007                                                                |                       |                      |                    |                |                  |               |             |                  |    |

6. You will see the certificate number displayed. Select 'Report New Activity' from the drop down list; this determines whether the activity is to withdraw sponsorship or report a change. Select the relevant activity, click Next.

| You we here > Sponsorship management r                                                                                                    | rydan - Report nigrant activity - activity report                                                                                                    | -                                                                                                    |                                                                      |
|----------------------------------------------------------------------------------------------------|----------------------------------------------------------------------------------------------------|----------------------------------------------------------------------------------------------------|----------------------------------------------------------------------|
| Home     Home     Home | View and report migrant activity<br>The migrant's activity report is displayed below.<br>To report a new activity, saled: the type of activity from the drop down list and<br>choose Next to continue. Choose Back to return to the certificate summary page.<br>Reported activity<br>Cartificate number:<br>Cov2.833902A<br>Date and time: Activity type<br>Report new activity<br>Preses select<br>Preses select<br>Preses select<br>Preses select<br>Significant Chooge in migrant's circumstonce<br>Migrant have then 10 days without parministion<br>Migrant have then 20 days without parministion<br>Migrant have to rives replication delayed<br>Migrant have to raise application delayed<br>Migrant have to raise applic | SEE ALSO<br>• User manual (opens<br>window)<br>• Using the sponsorab<br>system (opens in a i<br>• Accessibility (opens<br>window) | in a new<br>ip management<br>new window)<br>in a new<br>Terms of use |

Correct as at 25 April 2020.

Please note the publication date of this article; changes may have occurred. Immigration law changes rapidly. This document may not reflect the most current legal developments. 7. The drop down list you will now have is a sub-set list relating to the activity type you selected. Select the appropriate category from the list. A free text box will appear for you to provide additional detail. Once all information is provided, click 'Save'.

| ou are here > Sponsorship management                                       | system > Report migrarit activity - dat                | le and reason                                                                                                    |      |  |
|----------------------------------------------------------------------------|--------------------------------------------------------|----------------------------------------------------------------------------------------------------|------|--|
| Home                                                                       | Report migrant activ                                   | SEE ALSO                                                                                                    | E    |  |
| View and edit sponsor<br>profile<br>Workers                                | Enter the activity you wan<br>dates and choose Save to | <ul> <li>User manual (opens in a new window)</li> <li>Using the sponsorship manager system (opens in a new window)</li> </ul> |      |  |
| > Create and assign                                                        | This will be assessed and                              |                                                                                                    |      |  |
| > View certificates of                                                     | Choose Cancel to return                                | Accessibility (opens in a window)                                                                                             | new  |  |
| <ul> <li>Sponsorship dubes</li> </ul>                                      | Activity details                                       | mildony                                                                                                    |      |  |
| > Report migrant activity                                                  | Certificate number.                                    | C5V2J83902A                                                                                                    |      |  |
| Manage ive certificates     Outstanding payments     Manage work addresses | Activity type                                          | Spansor stops sponsoring the<br>migrant                                                                                       |      |  |
| Students                                                                   | Select details                                         |                                                                                                    |      |  |
| Change password                                                            | Sponsorship withdrawn - r                              |                                                                                                    |      |  |
| s Contact<br>s Log out                                                     | Give full details                                      | Migrant returned home due to                                                                                                  |      |  |
|                                                                            |                                                        | Cancel Sav                                                                                                    | NH . |  |

For any questions, please contact us! The Westwood Organisation